## 有效期内创新型、专精特新 中小企业信息更新、重大变更、复核申请

操

## 作

手

册

打开工业和信息化部 优质中小企业梯度培育平台 (<u>https://zjtx.miit.gov.cn/zxqySy/main</u>)

点击【年度信息更新】--【去更新】--【用户登录】--选择 右上角的【信息更新】,根据企业实际情况对内容进行更新。

| <b>▲》违规行为举报:</b> 对于以自 | 们形式联系企业收取费用、要挟等违规行为  | 为,可通过邮件(zjtx@miit.gov.cn)形式: | 进行举报。一经查实,绝不姑息。为便于升 | <b>F展工作,请提供可靠证据。</b> |
|-----------------------|----------------------|------------------------------|---------------------|----------------------|
| 部级公告                  |                      | 查看更多 〉                       |                     |                      |
| = 工业和信息化部办公厅关于开展20    | 025年专精特新"小巨人"企业认定和复标 | 亥工作的 2025-05-14              |                     |                      |
| ■ 工业和信息化部 财政部 中国人民行   | 银行 金融监管总局关于发布《中小企》   | 业数字化 2024-12-13              | 问を调算                |                      |
| = 工业和信息化部办公厅 财政部办公    | 公厅 中国人民银行办公厅 金融监管总局  | 局办公厅 2024-12-10              | (立即参与)              |                      |
| ■ 关于印发《中小企业数字化转型试     | (2024年 2024-11-21    |                              |                     |                      |
| ■ 关于组织开展2024年度中小企业"持  | 曷榜"工作的通知             | 2024-11-14                   |                     |                      |
|                       | 印信息化部办公厅 财政部办公厅 中国   | 人民银行办公厅 金融监管总局办公厅            | Ē 2024-12-10        | 问卷调查 🛛 🦂             |
| 🛃 梯度培育                | 狐 数字化转型              | 🔤 大中小融通                      | 🚹 融资服务              | < 🗟 赋能培育工作           |
| 科技型中小企业               | 创新型中小企业              | 专精特新中小企业                     | 专精特新"小巨人"企业         | 年度信息更新               |
| <b>立即前往</b><br>评价手册   | 去申报    去复核           | 去申报    去复核                   | 去申报    去复核          | 去更新                  |

## 全國一体化在线或多服务平台 工业和信息化部统一登录系统

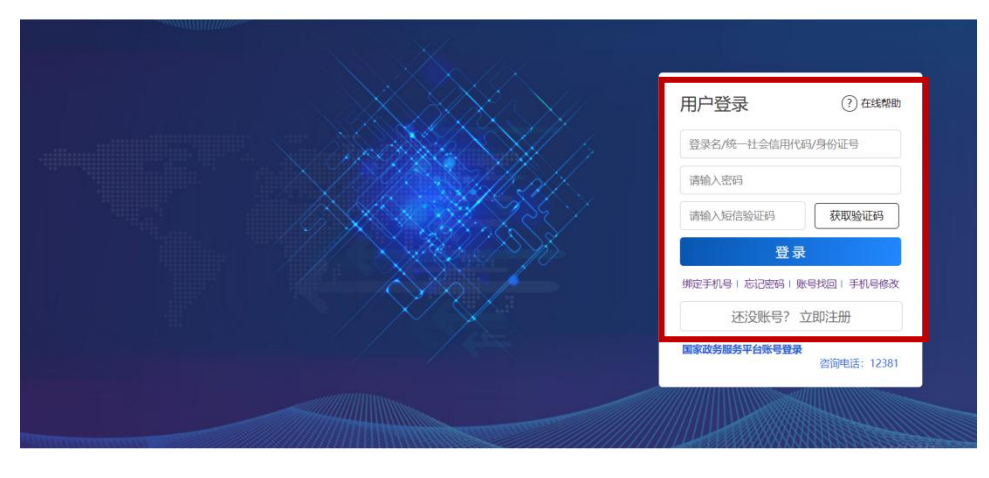

未注册的企业请先注册账号(注意:请使用企业账号而非自 然人账号登录,自然人账号可进行【实名认证】绑定企业),待 审核通过后即可登录。

注意: 注册账号有问题请使用【绑定手机号】【忘记密码】 【账号找回】【手机号码修改】等功能解决或在工作日: 9-17 点,拨打 010-12381-6 咨询,【手机号码修改】请勾选"人工核 验"。

| ↓ 化 部 政 务 服 务 平 台<br><b>企业梯度培育平台</b> 试 | ff | 企业申报                  | 企业信息管理 |
|----------------------------------------|----|-----------------------|--------|
| 企业信息                                   |    |                       |        |
| 自新型中小企业。专籍特新中小企                        | 19 | 信息更新                  |        |
|                                        |    | <u>未完成</u> 年度<br>信息更新 | Z      |
| 企业基本情况 实名信息同步                          |    |                       |        |